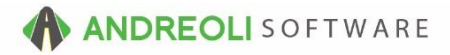

## Ticket – Editing Customer On Tickets AV Ref #634

## About:

You may find that you need to edit the customer on a ticket. It might be that a ticket was duplicated or the wrong customer was added to a ticket. If you have password permission, you can change the customer on a ticket easily.

## How:

1. Find the ticket in question by clicking on the **Ticket** lookup icon on your toolbar:

| BPOS Application |      |      |         |                     |                  |        |           |       |               |             |          |         |           |          |               |                |      |
|------------------|------|------|---------|---------------------|------------------|--------|-----------|-------|---------------|-------------|----------|---------|-----------|----------|---------------|----------------|------|
| Fil              | e Vi | ews  | Appoir  | tments              | Tio              | kets   | Inventory | Custo | omers         | Contacts    | Vehicles | VSR     | Suppliers | s Links  | Set St        | ore H          | lelp |
| C                | lear | Appt | Tickets | <b>[#</b><br>Fetch# | <b>↓</b><br>Last | Tecent | Workorder | Cuote | ©<br>Inventor | y TireBrand | s RESET  | Custome | s History | Contacts | ং<br>Vehicles | ංකී<br>History | VSR  |

2. Find the ticket in question and double-click on it to make it your active ticket:

| Ticket Scan                      |                                                 |                           |           |                  |                   |                    |         |
|----------------------------------|-------------------------------------------------|---------------------------|-----------|------------------|-------------------|--------------------|---------|
| ookup:                           |                                                 |                           |           |                  |                   |                    |         |
| ● All  ○ Ticket#  ○ Customer#  ④ | © Customer# ◎ Short Name ◎ Vehicle Tag ◎ Order# |                           |           |                  |                   |                    |         |
| Status Call Open Closed          | Selec                                           | t Dates Toda              | у         | ✓ From           | 10/05/2016 💿      |                    |         |
| Type 💿 All 🔘 Workorder 🔘 Qu      | ote 🔲 In                                        | clude 12/31/2             | 2032      | То               | 10/05/2016 🔊      |                    |         |
| Exact Match ALL SALESREPS        |                                                 | <ul> <li>Route</li> </ul> | # Store   | # Store 1 🔹      | Max Results 500 - |                    |         |
| Display View                     |                                                 |                           |           |                  |                   |                    |         |
| Find Clear In                    | put                                             | ar All Recent             | Open Tire | Link Orders Help | •                 |                    |         |
| Ticket Scan More GP Data         |                                                 |                           |           |                  |                   |                    |         |
| Ticket # T                       | Α                                               | *                         | SR#       | Cust #           | Short Name        | Name               | Tag#    |
| 1680668 W O                      |                                                 | 0                         |           | 10001            | ACCOUNT           | CASH ACCOUNT-WF    |         |
| 1680669 W O                      |                                                 | 0                         |           | 53031            | MAADIR            | NOUREDDINE MAADIR  | MAADIRI |
| 1680670 WO                       |                                                 | 0                         | 1         | 127244           | AA                | AA PIERCE ELECTRIC | BK-1038 |

- 3. On the **Ticket View/Edit** screen (shown below), to change the customer, click on on the binoculars beside the **Customer #** field.
- 4. Perform a customer lookup to find your customer just as you normally would and double-click to add them to your ticket. Or, if your search doesn't find the customer in question, you can click on the Add Cash Customer button to add them to your system:

| File Views Appointments Tickets Inventory Cus                                          | tomers Contacts Vehicles VSR Suppliers Links Set Store Help                                                           |  |  |  |  |  |  |  |
|----------------------------------------------------------------------------------------|----------------------------------------------------------------------------------------------------|--|--|--|--|--|--|--|
| Clear Appt Tickets Fetch# Last Recent Workorder Quote                                  | Inventory TireFrands RESET Customers History Contacts Vehicles History VSR CARFAX ServiceCAT VSOC Inspection TFMS ATD |  |  |  |  |  |  |  |
| LOGIN: AATECH<br>VIEW: SALES COUNTER                                                   | STORE NAME: HITS DEMO STORE #1 CUSTOMER: CASH ACCOUNT-WF [10001] VEHICLE: STORE: 1                                    |  |  |  |  |  |  |  |
| Ticket View/Edit (168 43)<br>Main Line Items At 43 Customer Info Vehicle Info Payments |                                                                                                    |  |  |  |  |  |  |  |
| Ticket # 1680668 Date                                                                  | 10/05/2016 Salesrep ST#1 OPEN WORK ORDER                                                                              |  |  |  |  |  |  |  |
| Name CASH ACCOUNT-WF                                                                   | Short Name ACCOUNTEWF Full Name -#4                                                                                   |  |  |  |  |  |  |  |
| Address THANKS FOR YOUR BUSINESS<br>City CHARLOTTE St                                  | Short Name ○ Full Name ○ Customer # ○ Phone# ○ Last 4 Phone# ○ Email ○                                                |  |  |  |  |  |  |  |
| Tag# S Year Mak                                                                        | ✓ All Stores Show Inactive Max Customers: 50 ▼                                                                        |  |  |  |  |  |  |  |
| Item Summary {Select Line Items Tab To Edit                                            | Find Clear Recent (max 20) Cash Acct Temporary Customer Edit Customer Add Cash Customer Help                          |  |  |  |  |  |  |  |
| Ref# Product # Desc                                                                    | ST# CUST# Short Name Name Address City                                                                                |  |  |  |  |  |  |  |
|                                                                                        |                                                                                                    |  |  |  |  |  |  |  |

5. From there, you will proceed as you normally would by putting the vehicle on the ticket and adding your line items.

## **Option Settings**:

\*\*NOTE - Users must have password permission to invoice, add cash customers and close invoices (P16, P21, P25). Users must also have password permission to change a customer on a workorder (P77). If you need to give a user password permission to perform this function, please contact your system administrator.